#### How to Register for Electronic W-2 Statement

### Log into MSM Connect using your Network Login https://myportal.msm.edu/cp/home/displaylogin

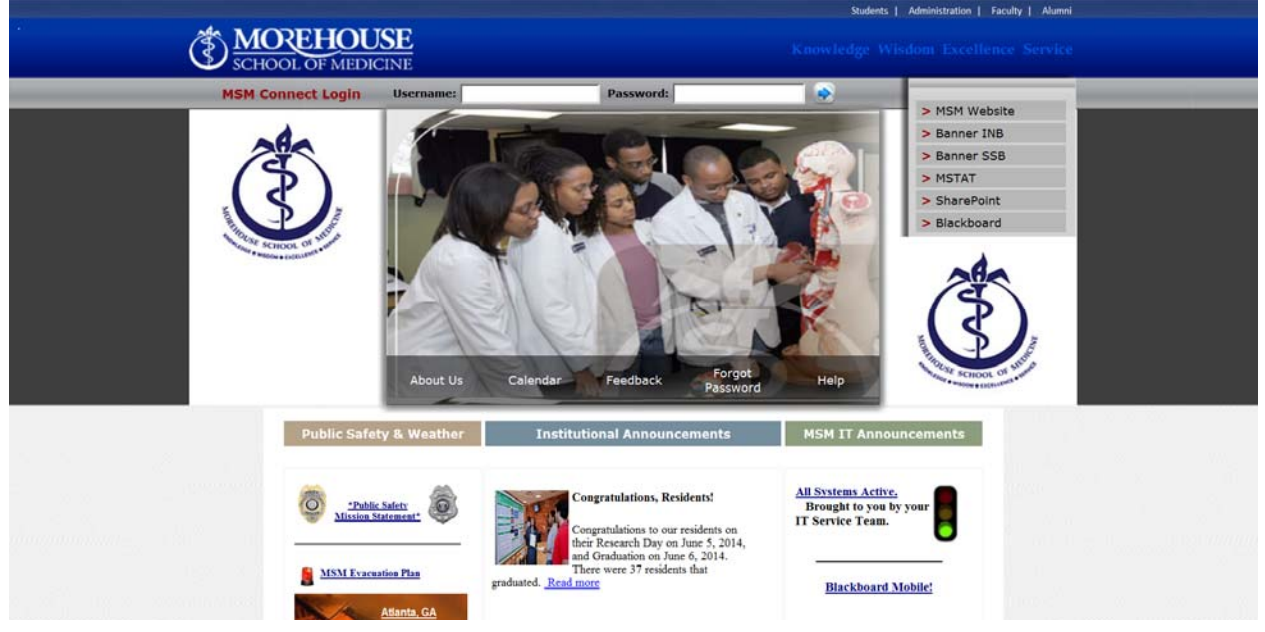

#### Click on the HR Tab and Click on Self Service Banner (SSB)

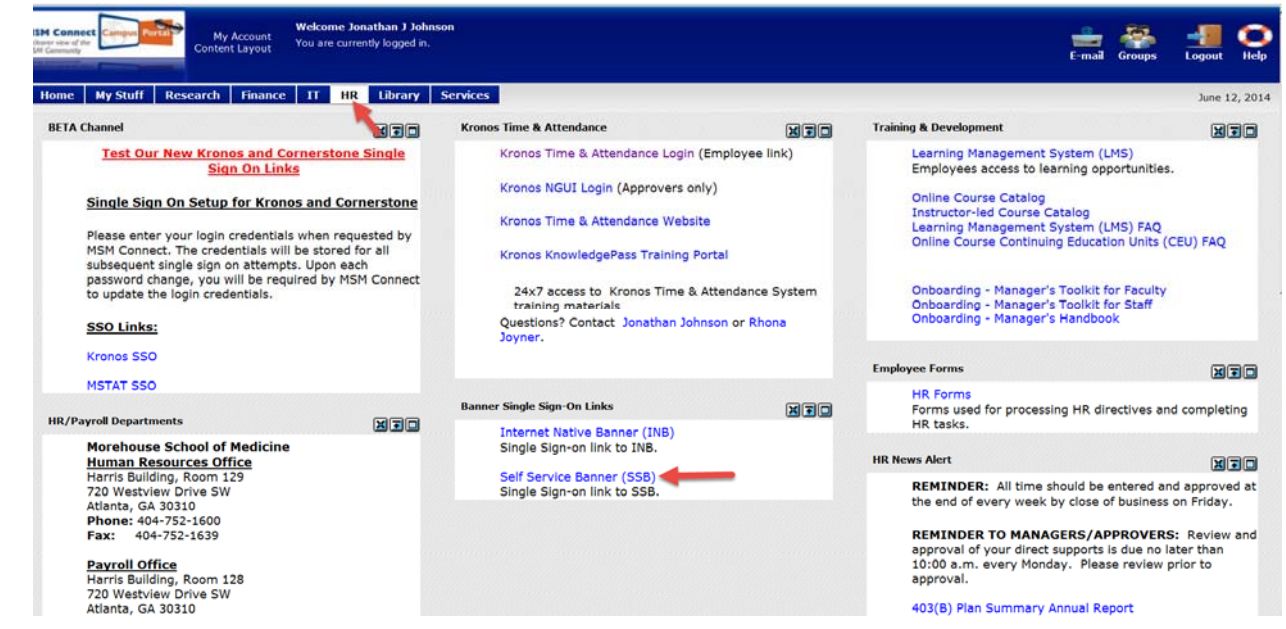

## Click on Employee button

| Browse                                                                                                    |                                                                                                    |                                                                                       | € Help        |
|----------------------------------------------------------------------------------------------------|----------------------------------------------------------------------------------------------------|---------------------------------------------------------------------------------------|---------------|
| Personal Information<br>Update addresses, contact<br>information or marital<br>status; review name or<br>social security number<br>change information;<br>change your PIN;<br>Customize your directory<br>profile. | Employee<br>Enter hours on Time<br>Sheets; Request Time off,<br>View or change your be<br>benefits information; View<br>your leave history or<br>belances; job information,<br>pay stubs, W-2 or T4<br>forms; Change your W-4 or<br>TD/17P-1015.3-V<br>information; Create<br>requisitions, purchase<br>orders & budget transfers;<br>Query budget &<br>encumbrane data;<br>Approve Documents; View<br>Document details and<br>more. | Finance<br>Create or review financial<br>documents, budget<br>information, approvals. | P Find a page |
| RELEASE: 8.5.2                                                                                                    |                                                                                                    |                                                                                       | SITE MAP      |

Select Tax Forms and Click on Electronic W-2 Consent

| Browse                        |                                                                      |                                                                                                    |                                                                                                    |                                                     |               | 🛛 Help |
|-------------------------------|----------------------------------------------------------------------|----------------------------------------------------------------------------------------------------|----------------------------------------------------------------------------------------------------|-----------------------------------------------------|---------------|--------|
| Home > Employee > Tax Forms   |                                                                      |                                                                                                    |                                                                                                    |                                                     | P Find a page |        |
| Personal Information Employee | Finance                                                              |                                                                                                    |                                                                                                    | 1                                                   |               | Ð      |
|                               | Time Sheet                                                           | Benefits and Deductions<br>Retirement, health, flexible<br>spending, miscellaneous,<br>beneficiary, open enrollment,<br>Benefit Statement. | Pay Information<br>Direct deposit allocation, earnings<br>and deductions history, or pay<br>stubs. | Tax Forms<br>W4 information, W2 Form or T4<br>Form. |               |        |
|                               | Electronic W-2 Consent     W-2c Corrected Wage and Tax     Statement | W4 Tax Exemptions o                                                                                                    | r Allowances   W-2 Wage a                                                                          | and Tax Statement                                   |               |        |
|                               | Jobs Summary                                                         | Campus Directory                                                                                                    | Electronic Personnel Action<br>Forms                                                               | Effort Certification                                |               |        |
|                               | Labor Redistribution                                                 |                                                                                                    |                                                                                                    |                                                     |               |        |

Check Consent to Receive W-2 Electronically and Click on the Submit button

| Browse                                                                                                    | Help                                                                           |
|----------------------------------------------------------------------------------------------------|--------------------------------------------------------------------------------|
| Personal Information Employee Finance<br>14 Ellucian Company or serve its affiliates.                                                                                                    | Pind a page                                                                    |
| ctronic Ŵ-2 Consent                                                                                                    |                                                                                |
| Home > Employee > Tax Forms > Electronic W-2 Consent                                                                                                    |                                                                                |
|                                                                                                    |                                                                                |
| Select the check bax to consent to receive your W-2 electronically, or uncheck to revoke consent.                                                                                                    |                                                                                |
| ly consenting to receive your W-2 electronically, you agree to return to this site between January 31 and October 15 of the appropriate year to print your W-2 form on-line. You may be required to pr                                                                                        | rint and attach your W-2 form to a Federal, State, or local income tax return. |
| our consent will be valid for all subsequent tax years unless revoked by you, upon termination, or this service is not supported in a future given tax year. You may revoke your consent and receive a<br>onsent, or providing written notification to the Human Resources or Payroll office. | a paper Form W-2 by accessing this site and unchecking the box to revoke       |
| paper copy of your W-2 may be obtained by contacting the Human Resources or Payroll office. Updating of employee contact information is the responsibility of the employee by providing correct                                                                                               | up-to-date information to the Human Resources or Payroll office.               |
| election Criteria                                                                                                    |                                                                                |
| My Choice                                                                                                    |                                                                                |
| onsent to receive W-2 electronically: 👘 🛹                                                                                                    |                                                                                |
| understand the instructions provided to me for accessing and printing my electronic W-2 form.                                                                                                    |                                                                                |
|                                                                                                    |                                                                                |
|                                                                                                    |                                                                                |
| Return To Tax Forms Menu                                                                                                    |                                                                                |
|                                                                                                    |                                                                                |
| ASE: 8.9                                                                                                    | SITE MAP                                                                       |
|                                                                                                    |                                                                                |

A message will appear confirming that the Electronic W-2 consent was submitted successfully

| Browse                                                                                                    | <b>0</b> H                                                                                            |
|----------------------------------------------------------------------------------------------------|----------------------------------------------------------------------------------------------------|
| Personal Memory Finance<br>Hallucian Company                                                                                                    | P Find a page                                                                                         |
| Home > Employee > Tax Forms > Electronic W-2 Consent                                                                                                    |                                                                                                    |
| Electronic W-2 consert was submitted successfully.                                                                                                    |                                                                                                    |
| Select the check box to consent to receive your W-2 electronically, or uncheck to revoke consent.                                                                                                    |                                                                                                    |
| By consenting to receive your W-2 electronically, you agree to return to this site between January 31 and October 15 of the appropriate year to print your W-2 form on-line. Y                                                                                          | ou may be required to print and attach your W-2 form to a Federal, State, or local income tax return. |
| Your consent will be valid for all subsequent tax years unless revoked by you, upon termination, or this service is not supported in a future given tax year. You may revoke yo<br>consent, or providing written notification to the Human Resources or Payroll office. | ur consent and receive a paper Form W-2 by accessing this site and unchecking the box to revoke       |
| A paper copy of your W-2 may be obtained by contacting the Human Resources or Payroll office. Updating of employee contact information is the responsibility of the employee                                                                                            | yee by providing correct up-to-date information to the Human Resources or Payroll office.             |
| Selection Criteria                                                                                                    |                                                                                                    |
| My Choice                                                                                                    |                                                                                                    |
| Consent to receive W-2 electronically:                                                                                                    |                                                                                                    |
| understand the instructions provided to me for accessing and printing my electronic W-2 form.                                                                                                    |                                                                                                    |
| Submit                                                                                                    |                                                                                                    |
|                                                                                                    |                                                                                                    |
| Return To Tax Forms Menu                                                                                                    |                                                                                                    |
|                                                                                                    |                                                                                                    |
|                                                                                                    |                                                                                                    |
|                                                                                                    |                                                                                                    |
|                                                                                                    |                                                                                                    |

# Please contact the Payroll Department if you have any questions or concerns.

Bryan Boyd, Payroll Manager 404-752-1669, <u>BBoyd@msm.edu</u>

Jonathan Johnson, Payroll Specialist 404-752-1158, JoJohnson@msm.edu

Denise Lattimore, Payroll Specialist 404-752-1668, <u>DLattimore@msm.edu</u>

Location: Harris Building, RM 128